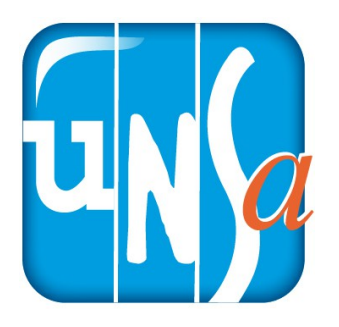

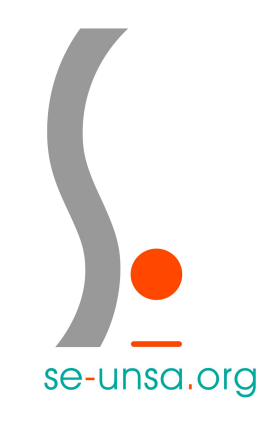

# Je crée mon espace électeur

### 1.Je me connecte au portail elections2018.education.gouv.fr

En cliquant sur le lien

ici

## 2. Je saisis mon adresse pro sous la forme prenom.nom@acdijon.fr

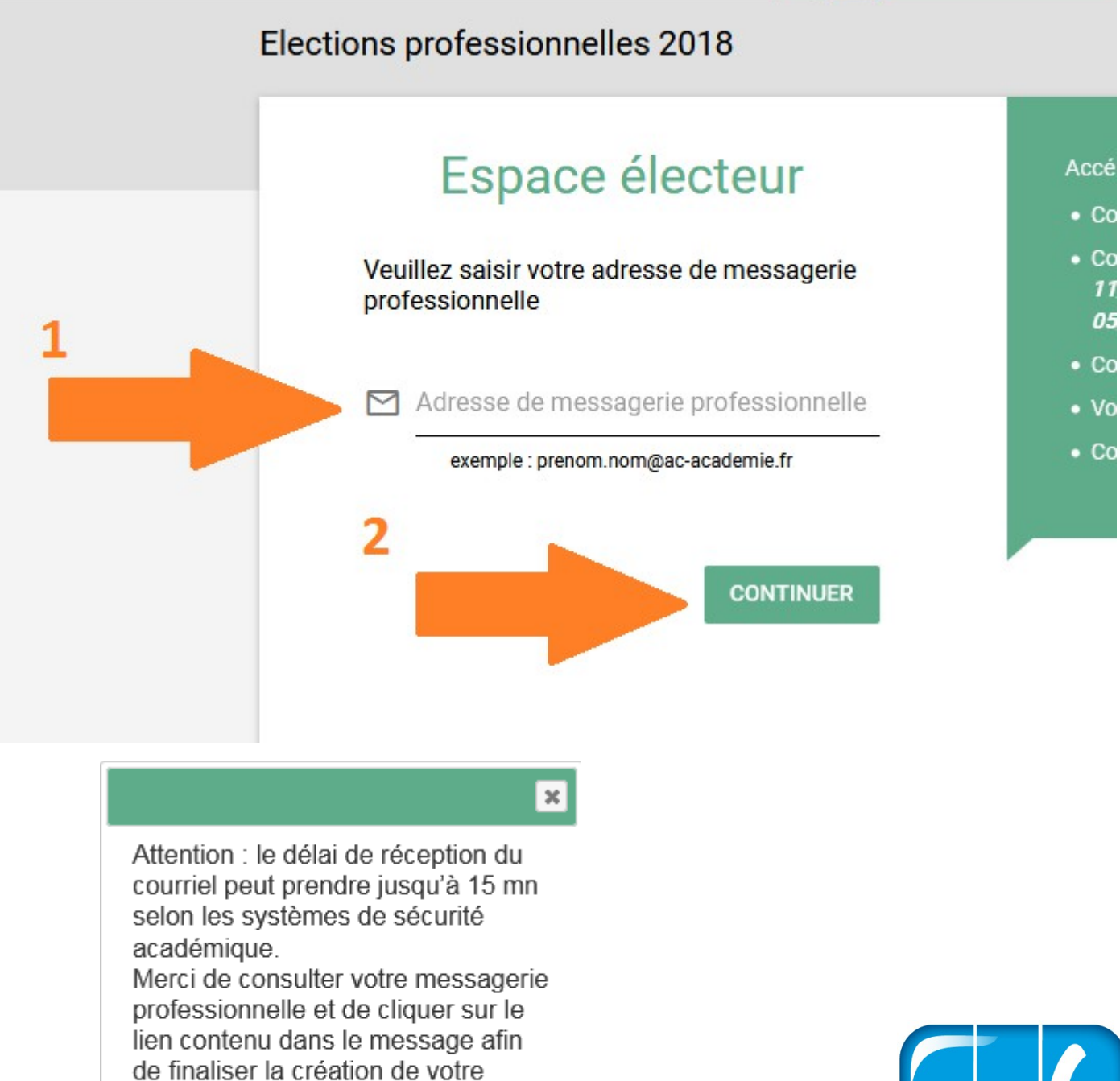

espace électeur.

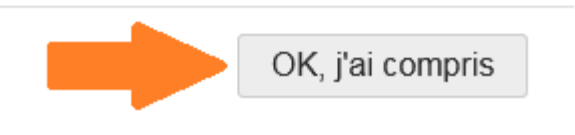

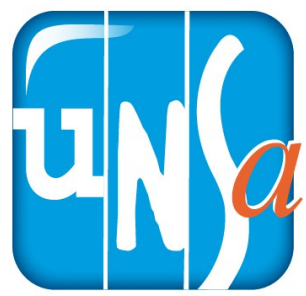

3. Je me connecte à mon webmail académique En cliquant sur le lien **ici** 

Sans modification de votre part votre <u>nom</u> <u>d'utilisateur</u> est l'initial de votre prénom et votre nom. Ex : « fdupont ».

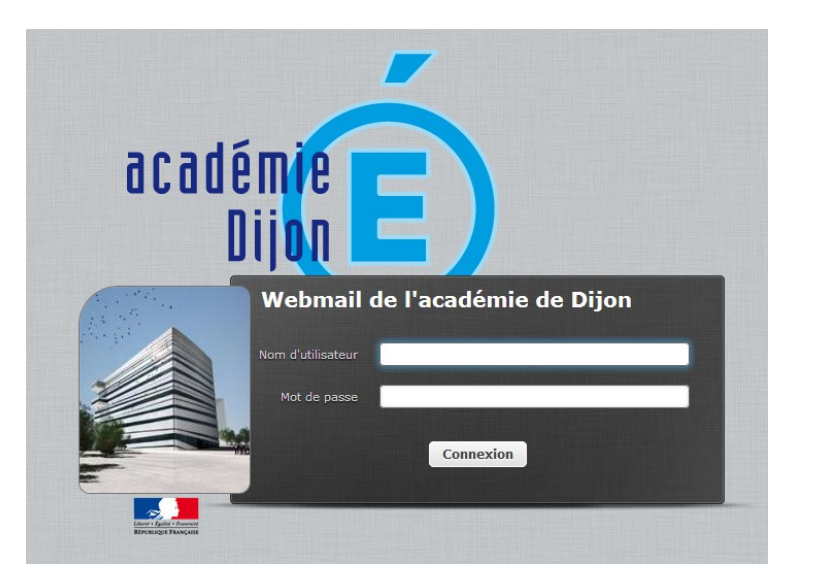

Et votre mot de passe est votre NUMEN.

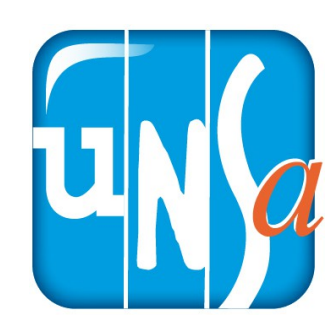

## 4. J'ouvre le courriel nommé « Création de votre compte – Élections professionnelles

#### 2018 »

| ← → ♂ ଢ                                   | 🛈 🎤 🔒 https://webmail. <b>ac-dijon.fr</b> /roundcube/?_task=mail&_mbox=INBOX                 |  |
|-------------------------------------------|----------------------------------------------------------------------------------------------|--|
| À propos de<br>Webmail de l'acadé         | émie de Dijon                                                                                |  |
| <b>₹ 2</b><br>Actualiser Rédiger Répondre | Répondre Transférer Supprimer Tags Marquer Plus                                              |  |
| Boîte de réception                        | Ø≠ Objet                                                                                     |  |
| Brouillons                                | ★ Création de votre compte - Elections professionnelles 2018                                 |  |
| 🐼 Envoyés                                 | ★ [liste.enseignants-public1d] [liste.enseignants] SIGNALE - Elections professionnelles 2018 |  |
| Pourriels                                 | ★ La presse de votre jour de naissance                                                       |  |

### Et je clique sur le lien.

Création de votre compte - Elections professionnelles 2018
De no-reply@mailer.elections2018.education.gouv.fr L\* Date Aujourd'hui 12:01
Bonjour,
Pour créer votre mot de passe personnel électeur en toute sécurité, veuillez cliquer sur le lien ci-dessous :

https://elections2018.education.gouv.fr/portail/creation-compte-etape2.htm?token=51SCGEPFY25V7XT6

Pour toute question, n'hésitez pas à consulter la page dédi www.education.gouv.fr/electionspro2018 ux élections professionnelles :

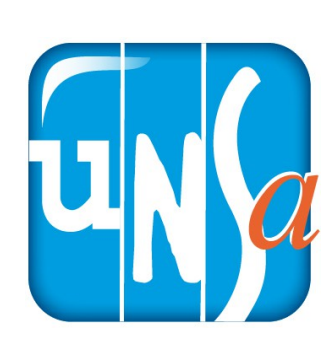

Cordialement, L'équipe chargée des élections professionnelles 2018

## 4. Je crée mon mot de passe QUE JE NOTE POUR LE CONSERVER PRECIEUSEMENT

#### Création de mon mot de passe

Créez votre mot de passe personnel électeur qui devra contenir entre 8 et 24 caractères, au moins une minuscule, une majuscule, un chiffre, et doit être différent de votre adresse de messagerie professionnelle.

Conservez précieusement ce mot de passe qui vous sera demandé à chaque connexion sur le portail électeur et sera nécessaire pour le vote.

En cas de perte ou d'oubli, vous aurez la possibilité de demander un nouveau mot de passe à la connexion au portail électeur

| Mot de passe personnel électeur *                 |   |
|---------------------------------------------------|---|
| ······· <u>1</u>                                  | 0 |
| Confirmation du mot de passe personnel électeur * |   |
| ••••••• 2                                         | 0 |
|                                                   |   |

#### Ce mot de passe me servira pour voter du 29/11

#### au 06/12/18

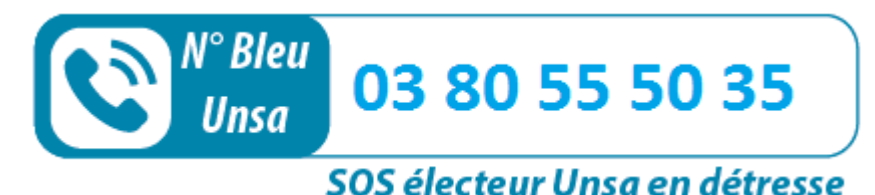

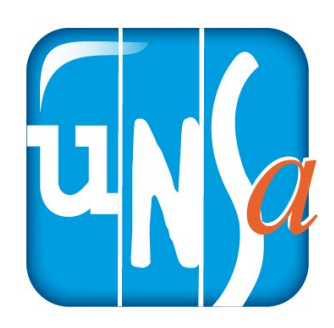

////////